## **Telehealth Visit Picture User Guide**

Please follow the steps outlined below

- 1) Check your email for a link from Elite Cardiovascular Group or click this link here <u>https://doxy.me/elitecardio</u>
- 2) Enter your name in the welcome window

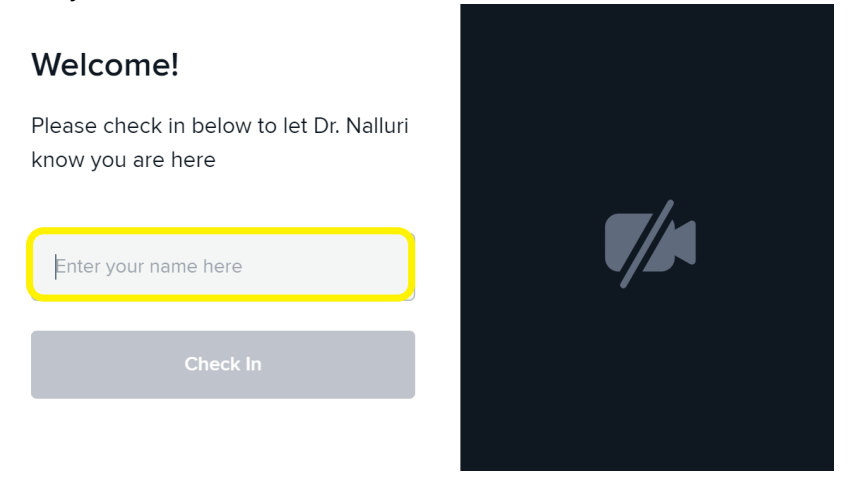

## 3) Click on "Check In"

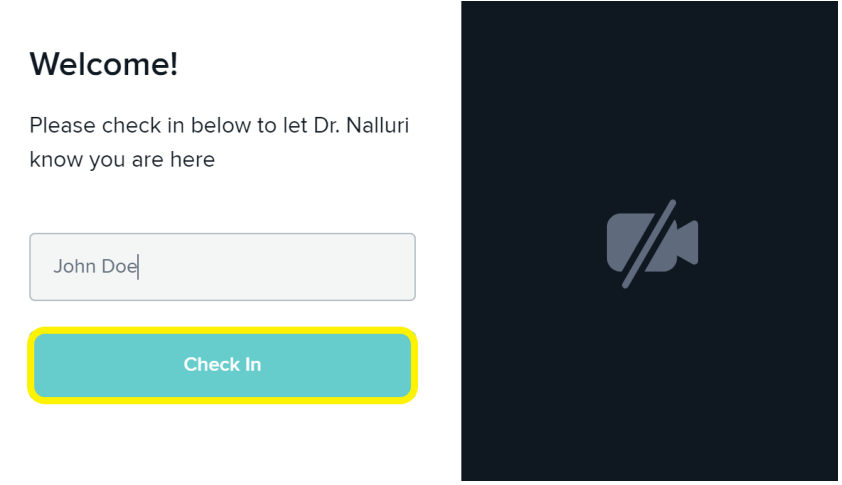

4) Select "Enable Camera" or "Continue without camera"

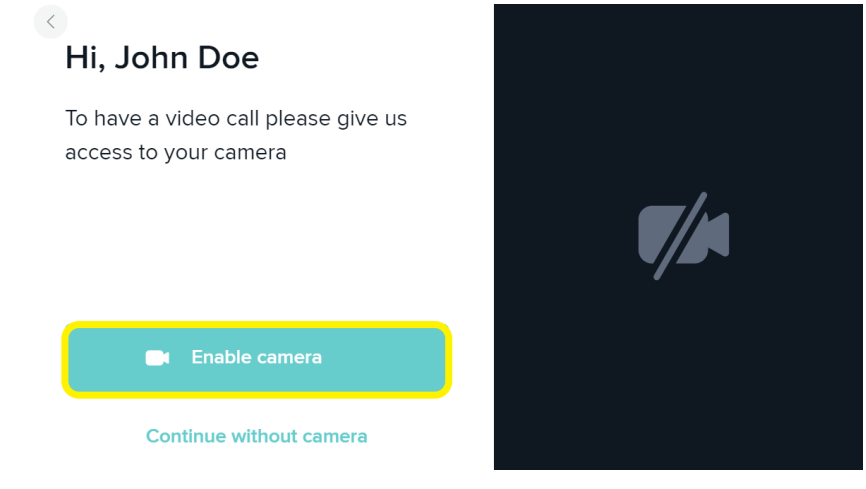

5) Click "Allow" in the small window that opens

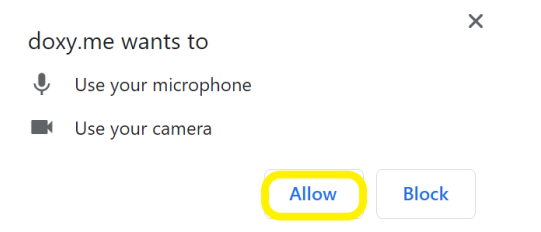

6) You're all set! Your Telehealth Visit will begin once the physician joins the call.

For any further assistance, please contact our office (972)-572-1600 or email customer support at <a href="mailto:support@doxy.me">support@doxy.me</a>